# Documentation de Visual Studio Code

## Retour à toute les documentations

# Règles

- "Saisie utilisateur"
- 'Elément cliquable/sélectionnable'
- Nom de fichier, dossier ou autre
- <Élément à remplacer>

lien, raccourci clavier et phrase de demande de saisie

commande, extrait code et extrait de fichier

# Table des matières

- Documentation de Visual Studio Code
  - Règles
  - Table des matières
  - Installation de Visual Studio code Linux
    - Avec un fichier deb (recommandé)
    - Avec le dépot snap
  - Installation de mon thème personnalisé pour vscode Linux
    - Avec le script d'installation
    - Manuellement
  - Configuration de VS Code et des ses extensions
    - Header et footer de l'extension Markdown PDF de vs code
    - Réparer l'erreur de JDK introuvable sur Visual Studio Code (vs code) Linux
  - Licence

## Installation de Visual Studio code - Linux

## Avec un fichier deb (recommandé)

• Télecharger le fichier deb de la dernière version sur :

https://code.visualstudio.com/download

• Executer le fichier deb

sudo dpkg -i code\_\*\_amd64.deb

### Avec le dépot snap

• Installer le paquet du dépot snap :

```
sudo snap install code --classic
```

## Installation de mon thème personnalisé pour vscode - Linux

### Avec le script d'installation

- Cloner le repertoire Github :
  - Clone avec HTTPS

git clone https://github.com/FloRobart/Themes\_for\_vsCode.git

• Clone avec SSH

git clone git@github.com:FloRobart/Themes\_for\_vsCode.git

• Rendre le script executable :

chmod +x installateur.sh

• Executer la script :

./installateur.sh

• Vous pouvez maintenant choisir le thème nommer 'GitHub Dark Perso' dans les paramètres de vscode

#### Manuellement

Assurez vous d'avoir installé l'extension Github thème qui à comme ID :

GitHub.github-vscode-theme

• Cloner le repertoire Github :

git clone https://github.com/FloRobart/Themes\_for\_vsCode.git

• Copier le thème dans le répertoire des thèmes de vscode :

```
cp "path/to/Themes_for_vsCode/Themes/dark-perso.json"
"/home/$USER/.vscode/extensions/github.github-vscode-theme-<version>/themes/dark-
perso.json"
```

• Modifier le fichier package.json pour y ajouter le nouveau thème

Ajouter le texte suivant comme dans l'exemple si dessous

```
{
    "label": "GitHub Dark Perso",
    "uiTheme": "vs-dark",
    "path": "./themes/dark-perso.json"
}
```

• Exemple

```
{
    . . .
    "contributes": {
        "themes": [
             . . .
             {
                 "label": "GitHub Dark",
                 "uiTheme": "vs-dark",
                 "path": "./themes/dark.json"
             },
             {
                 "label": "GitHub Dark Perso",
                 "uiTheme": "vs-dark",
                 "path": "./themes/dark-perso.json"
             }
        ]
    },
    . . .
}
```

Vous pouvez maintenant choisir le thème nommer 'GitHub Dark Perso' dans les paramètres de vscode

## Configuration de VS Code et des ses extensions

Header et footer de l'extension Markdown PDF de vs code

• Header

```
<div style="font-size: 9px; margin-left: 1cm;"><span class='title'></span> - Floris
Robart</div> <div style="font-size: 9px; margin-left: auto; margin-right: 1cm;
">%%ISO-DATE%%</div>
```

Footer

```
<div style="font-size: 9px; margin-left: auto; margin-right: auto; margin-bottom:
-8px;"> <span style="font-size: 9px" class='pageNumber'></span> / <span
class='totalPages'></span></div>
```

## Réparer l'erreur de JDK introuvable sur Visual Studio Code (vs code) - Linux

• Éditer le fichier .bashrc :

```
code /home/${USER}/.bashrc
```

- Ajouter les lignes suivantes à la fin du fichier . bashrc :
  - Dans mon cas le chemin vers le JDK est /usr/lib/jvm/java-17-openjdk-amd64

```
# Ajout de la variable JAVA_HOME pour vs code
export JAVA_HOME='<path to jdk>'
export PATH="${PATH}:${JAVA_HOME}/bin"
```

• Mettre à jour le fichier .bashrc :

source /home/\${USER}/.bashrc

- Fermer puis réouvrir vs code
- Aller dans les paramètres de vs code
- Rechercher "java runtime"
- Vous devrier voir 'Java > Configuration: Runtimes'
- Cliquer sur 'Modifier dans setting.json'

Java > Configuration: Runtimes (Non synchronisées) Map Java Execution Environments to local JDKs.

Modifier dans settings.json

• Ajouter la valeur de java home dans le fichier settings.json comme montrer ci-dessous :

```
"git.autofetch": true,
"git.confirmSync": false,
"workbench.colorTheme": "GitHub Dark Perso",
"java.jdt.ls.java.home": "<add JAVA_HOME here>",
"explorer.confirmDelete": false,
"java.configuration.runtimes": [
        {
            "name": "JavaSE-17",
            "path": "<add JAVA_HOME here>",
            "default": true
        }
    ],
    "diffEditor.ignoreTrimWhitespace": false,
    ...
```

• Dans mon cas :

... "git.autofetch": true, "git.confirmSync": false, "workbench.colorTheme": "GitHub Dark Perso",

```
"java.jdt.ls.java.home": "/usr/lib/jvm/java-17-openjdk-amd64",
"explorer.confirmDelete": false,
"java.configuration.runtimes": [
        {
            "name": "JavaSE-17",
            "path": "/usr/lib/jvm/java-17-openjdk-amd64",
            "default": true
        }
    ],
    "diffEditor.ignoreTrimWhitespace": false,
    ....
```

# Licence

## doc\_vscode.md

Copyright (C) 2024 Floris Robart

Authors: Floris Robart

This program is free software; you can redistribute it and/or modify it under the terms of the GNU Lesser General Public License as published by the Free Software Foundation; either version 2.1 of the License, or (at your option) any later version.

This program is distributed in the hope that it will be useful, but WITHOUT ANY WARRANTY; without even the implied warranty of MERCHANTABILITY or FITNESS FOR A PARTICULAR PURPOSE. See the GNU Lesser General Public License for more details.

You should have received a copy of the GNU Lesser General Public License along with this program; if not, write to the Free Software Foundation, Inc., 51 Franklin Street, Fifth Floor, Boston MA 02110-1301, USA.

Retour à toute les documentations